## New Consumer Manual for registration in OSBCL Portal for Online Order of Liquor *(Delivery through Retailer)*

- Open Internet browser (like Google Chrome etc.)
- Consumer will open OSBCL Portal by mentioning https://osbc.co.in in the URL

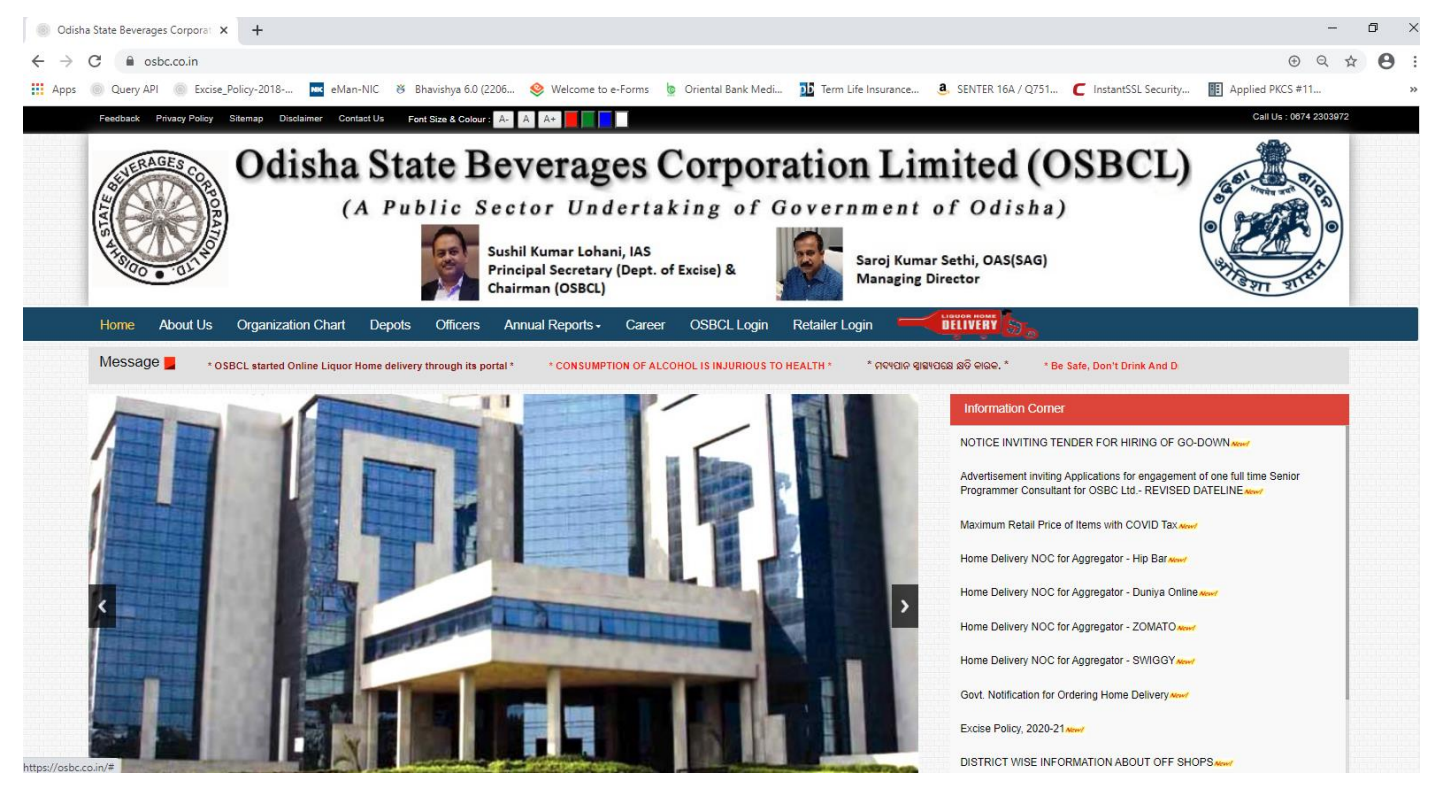

• Click Home Liquor Delivery button

| A GE CORA | lisha State Beverages Corporation Limited (OSBCL)<br>(A Public Sector Undertaking of Government of Odisha) |  |
|-----------|----------------------------------------------------------------------------------------------------|--|
|           |                                                                                                    |  |

| Enter Mobile   | Number     |              |             |  |
|----------------|------------|--------------|-------------|--|
| Enter Password |            |              |             |  |
|                | Ме         | 4 R          | сz          |  |
| Enter Captch   | à          |              |             |  |
|                | Logm       |              |             |  |
|                | Don't have | e account? S | ign up here |  |

Disclaimer | Copyright (c) 2020 All rights reserved. Design and hosted by National Informatics Centre, Bhubaneswar

• Register in the OSBCL Portal for first time by clicking on **Sign Up here**.

| Consumer Sign Up e-Retail      |  |
|--------------------------------|--|
| Soumit Saswat Jethi            |  |
| 7504838605                     |  |
| R V F Z 1 S                    |  |
| RVFZ1S                         |  |
| Verify Mobile Number           |  |
| Go to Home Page Consumer Login |  |
|                                |  |
|                                |  |
|                                |  |

• Enter Name, Mobile Number and captcha. OTP will be sent to the number for authentication.

| Consumer Sign Up e-Retail      |  |
|--------------------------------|--|
| Soumit Saswat Jethi            |  |
| 7504838605                     |  |
| 624C1H                         |  |
| RVFZ1S                         |  |
| Enter the OTP                  |  |
| Verify Mobile Number           |  |
| Go to Home Page Consumer Login |  |
|                                |  |

- Enter OTP and press Verify Mobile Number.
- If Mobile Number is Correct System will display the following Screen

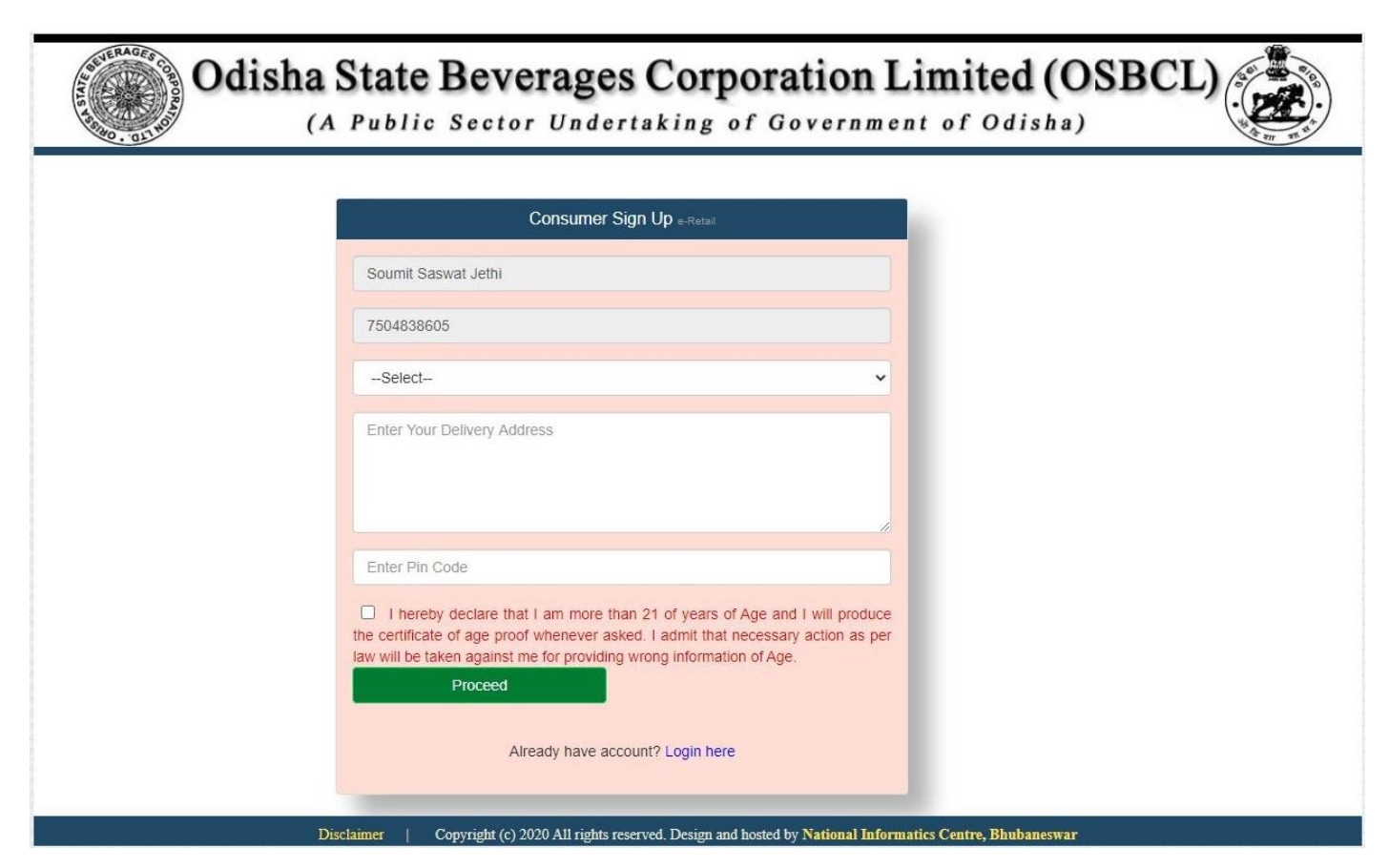

Select liquor delivery district; enter delivery address with nearest landmark, PIN Code.
 Accept the declaration that you are more than 21years of age and press **Proceed**.

| NE THE DO . OLT HO | (A Public Sector Undertaking of Government of Odisha)                                                                                                    |  |
|--------------------|----------------------------------------------------------------------------------------------------|--|
|                    | Consumer Sign Up e-Retail                                                                                                    |  |
|                    | Soumit Saswat Jethi                                                                                                    |  |
|                    | 7504838605                                                                                                    |  |
|                    | KHURDA ~                                                                                                    |  |
|                    | Qr No-12, <u>Raibhavan</u> colony unit-8. <u>Bhubaneswar</u>                                                                                                    |  |
|                    | 751008                                                                                                    |  |
|                    | I hereby declare that I am more than 21 of years of Age and I will produce<br>the certificate of age proof whenever asked. I admit that necessary action as per<br>law will be taken against me for providing wrong information of Age. Proceed |  |
|                    | Already have account? Login here                                                                                                    |  |

 Once Authenticated, PIN will be sent to the Mobile Number which can be used as the initial password for login to the OSBCL portal.

## Existing Consumer Manual for Online Order of Liquor in OSBCL Portal (Delivery through Retailer)

Consumer will visit OSBCL Portal (<u>https://osbc.co.in</u>)

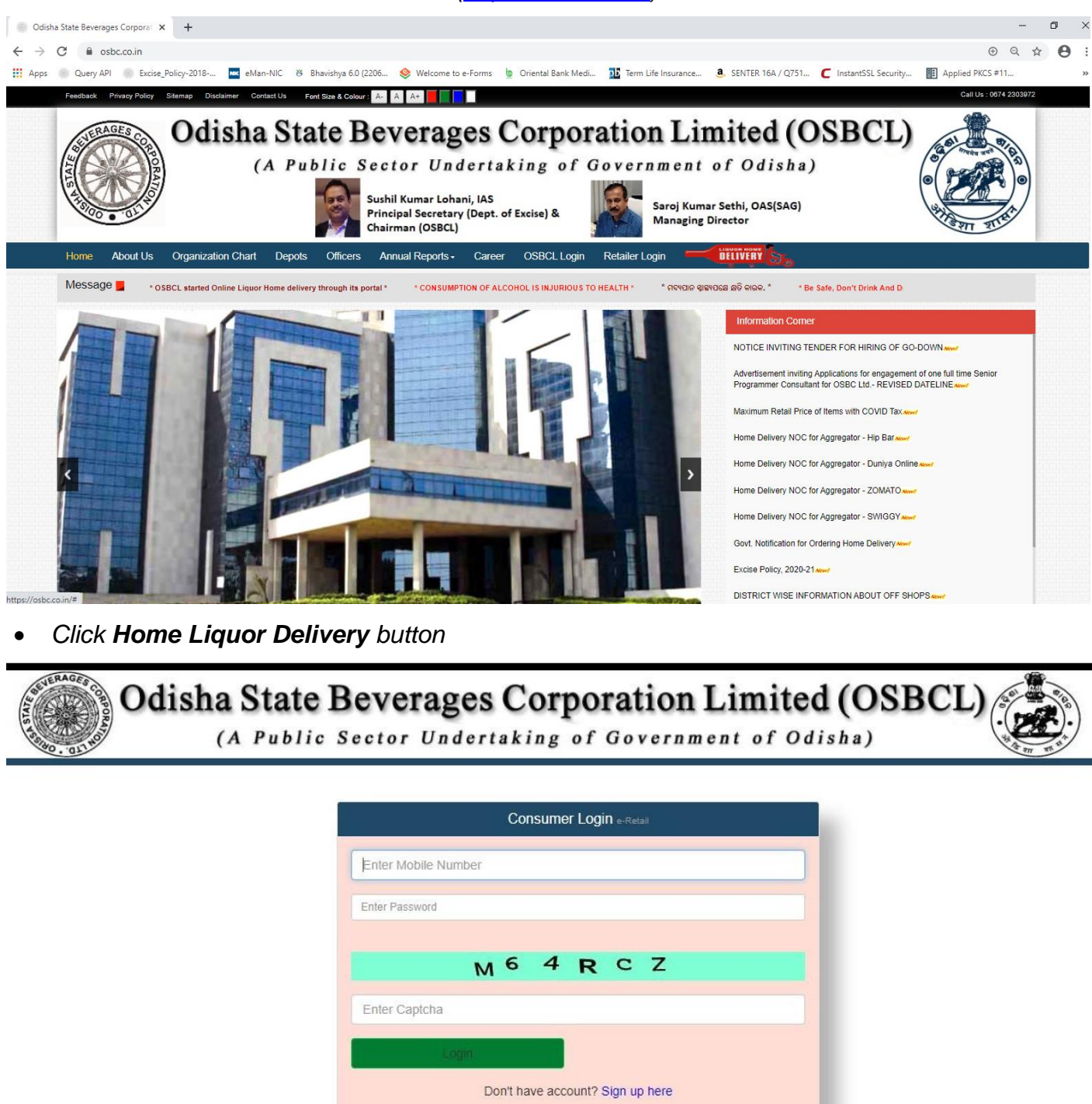

Disclaimer | Copyright (c) 2020 All rights reserved. Design and hosted by National Informatics Centre, Bhubaneswar

- Enter Mobile Number and Password (PIN received during Signup) along with Captcha for Login to the Portal.
- Whenever the Consumer moves to a different district, he/she can change his liquor delivery district in **MY PROFILE** tab to give order to the retailers of that district.
- Select Delivery District, Delivery Address with nearest landmark, Pincode and press Update Changes.

- Consumer can give online order by selection ORDER ONLINE tab.
- Consumer will Select the retailer and add the items required to the cart.

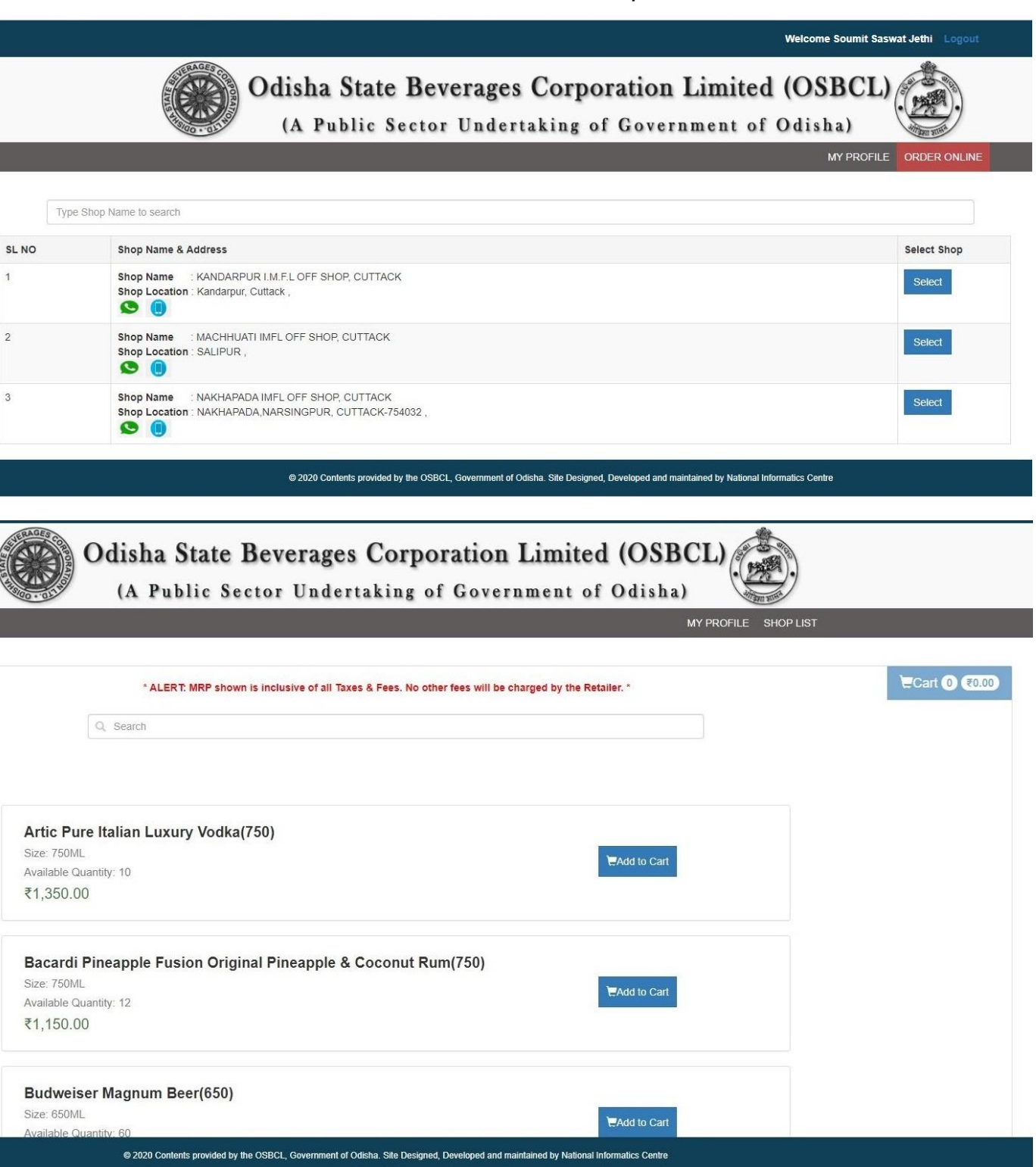

- Per purchase order a Consumer can book a maximum of 5.0BL of BEER and 2.5BL of Liquor items.
- Items can be added to the Cart by clicking Add to Cart button shown next to the Item.

| G 1 asbc.co.in/eloken | snopLarLaspKrLuv=+jpo+Uticic=oLShUvYnM=2ipLubeVrrgUnzki/nimi+WrMo7yMkWgh2iPX8HPQUSSPhVii/4CqXw==8LLU=K22Kpt2NNc= | x 🕛 🖸 🖠            |
|-----------------------|----------------------------------------------------------------------------------------------------|--------------------|
|                       | Welcome Soumit Saswat                                                                                            | Jethi Logout       |
|                       | Odisha State Beverages Corporation Limited (OSBCL)<br>(A Public Sector Undertaking of Government of Odisha)      | <b>.</b>           |
|                       |                                                                                                    | SHOP USI           |
|                       |                                                                                                    | \argcart 1 ₹360.00 |
|                       | Q Search                                                                                                    |                    |
|                       |                                                                                                    |                    |
|                       |                                                                                                    |                    |
|                       | Artic Pure Italian Luxury Vodka(750)                                                                             |                    |
|                       | Size: 750ML HAND Cart                                                                                            |                    |
|                       | ₹1,350.00                                                                                                    |                    |
|                       | Bacardi Pineapple Fusion Orioinal Pineapple & Coconut Rum(750)                                                   |                    |
|                       | Size: 750ML                                                                                                    |                    |
|                       | Available Quantity: 12                                                                                           |                    |
|                       | 1,1000                                                                                                    |                    |
|                       | Budweiser Magnum Beer(650)                                                                                       |                    |
|                       | Size: 650ML                                                                                                    |                    |
|                       | Promotice quantity. 59                                                                                           |                    |

- Consumer can Search the item by entering the item name in Search box and add to Cart.
- Consumer can press Add to cart multiple times to change quantity or, go to Cart and change the quantity of items required.

|                                                     |                                                    | Welcome Sou                           | umit Saswat Jethi Logout |                  |
|-----------------------------------------------------|----------------------------------------------------|---------------------------------------|--------------------------|------------------|
| Odisha State<br>(A Public S                         | Beverages Corporation<br>Sector Undertaking of Gov | on Limited (OSB<br>ernment of Odisha) | CL).                     |                  |
|                                                     |                                                    |                                       | SHOP LIST                |                  |
|                                                     |                                                    |                                       |                          | Cart 4 €6,790.00 |
|                                                     |                                                    |                                       |                          |                  |
| nem<br>Artic Pure Italian Luxury Vodka(750)         |                                                    | Quantity                              | ₹1,350.00                |                  |
| Pudwiser Manum Boor(650)                            |                                                    |                                       | \$260.00                 |                  |
| Duuweiser magnum beer(000)                          |                                                    | • 1 •                                 | 1200.00                  | a .              |
| Seagram's 100 Pipers Dix Ble Scotch Whisky(750)     |                                                    | 0 2 0                                 | ₹4,880.00                | <b>B</b>         |
| Total                                               |                                                    | 4                                     | ₹6,490.00                |                  |
| Delivery Charges                                    |                                                    |                                       | ₹300.00                  |                  |
| Grand Total                                         |                                                    |                                       | ₹6,790.00                |                  |
| Delivery Address :                                  | Contact Number                                     |                                       |                          |                  |
| QR No. 2RB-12, Rajbhavan colony unit-8, Bhubaneswar | 7504838605                                         |                                       |                          |                  |
|                                                     | di                                                 |                                       |                          |                  |

## © 2020 Contents provided by the OSBCL, Government of Odisha. Site Designed, Developed and maintained by National Informatics Centre

• Once all the items added to the Cart. Press **Submit** button.

| Iocalhost:60867/OSBCL_LIVE_29052020/eToken/ShopCart.aspx?LID=+jpo+UticIc=&LSHOPNM=2JpC06eVrPgOHzRI/HmIPWrN | /ld7yMkWgn2JPx8HPQQ35PhvIrJ4CqXw==&LCT=                      | (ZZKptZNfvc=                               |                  | ☆ 🙂              |
|----------------------------------------------------------------------------------------------------|--------------------------------------------------------------|--------------------------------------------|------------------|------------------|
| Odisha State<br>(A Public S                                                                                | er No-1. Retailer will contact you soon<br>or<br>ited<br>tof | Welcome Soumit Saswa<br>(OSBCL)<br>Odisha) | tt Jeffil Logout |                  |
|                                                                                                    |                                                              |                                            |                  | Gart 4 €6,790.00 |
| Item                                                                                                    | Quantity                                                     |                                            | Price            |                  |
| Artic Pure Italian Luxury Vodka(750)                                                                       | 0 1                                                          | 0                                          | ₹1,350.00        | ä                |
| Budweiser Magnum Beer(650)                                                                                 | 0 1                                                          | 0                                          | ₹260.00          | û                |
| Seagram's 100 Pipers DIx Ble Scotch Whisky(750)                                                            | • 2                                                          | 0                                          | ₹4,880.00        | û                |
| Total                                                                                                    | 4                                                            |                                            | ₹6,490.00        |                  |
| Delivery Charges                                                                                           |                                                              |                                            | ₹300.00          |                  |
| Grand Total                                                                                                |                                                              |                                            | ₹6,790.00        |                  |
| Delivery Address :                                                                                         | Contact Number :                                             |                                            |                  |                  |
| QR No. 2RB-12, Rajbhavan colony unit-8, Bhubaneswar                                                        | 7504838605                                                   |                                            |                  |                  |
| Clear Carl                                                                                                 | Submit                                                       |                                            |                  |                  |

 Once order placed successfully, SMS will be sent to the Retailer as well as the Consumer mentioning the Purchase Order Number along with URL for checking the QR Coded purchase order through mobile.

€ 2020

OSBCL, G

| S localhost8832/OSBCL_LIVE_2505 × +                                                                       |                                                 |                |                  |                                                                               |                                    | - (                     | 5 X           |
|----------------------------------------------------------------------------------------------------|-------------------------------------------------|----------------|------------------|-------------------------------------------------------------------------------|------------------------------------|-------------------------|---------------|
| $\leftrightarrow$ $\rightarrow$ C $\triangle$ () localhost:8832/OSBCL_                                    | LIVE_25052020/eToken/CustOrderShow.aspx         |                |                  |                                                                               | \$                                 | Ø                       | ء چ           |
|                                                                                                    |                                                 |                |                  |                                                                               |                                    |                         | Print         |
|                                                                                                    | Customer                                        | r Order Detail |                  |                                                                               |                                    |                         |               |
| Request From:<br>Soumit Saswat Jethi<br>QR No. 2RB-12, Rajbhavan colony unit-8, Bhubaneswar<br>7504838605 |                                                 |                | R<br>S<br>F<br>9 | equest To:<br>Sukanta Garabdu(Hot<br>L ON,Hotel Puspak,Kalpana (<br>937538798 | <b>el Puspak)</b><br>Chhak,bbsr    | BBSF                    | 2             |
|                                                                                                    |                                                 |                |                  | Request Time :                                                                | <b>equest</b>  <br>29-05-2020 04:5 | <b>D- 1</b><br>50:04 PM | <b>1</b><br>M |
| SI. No.                                                                                                   | Item Description                                | Size           | Quantity         | Unit Price                                                                    | T0                                 | FAL (in F               | Rs.)          |
| 1                                                                                                    | Artic Pure Italian Luxury Vodka(750)            | 750ML          | 1                | 1350                                                                          |                                    | 13                      | 350           |
| 2                                                                                                    | Budweiser Magnum Beer(650)                      | 650ML          | 1                | 260                                                                           |                                    |                         | 260           |
| 3                                                                                                    | Seagram's 100 Pipers Dix Ble Scotch Whisky(750) | 750ML          | 2                | 2440                                                                          |                                    | 48                      | 880           |
|                                                                                                    |                                                 |                |                  | TOTAL                                                                         |                                    | 649                     | 0             |
| Price In Words :                                                                                          |                                                 |                |                  | Delivery Charges                                                              |                                    | 30                      | 0             |
| Six Thousand Seven Hundred and Ninety Only                                                                |                                                 |                |                  | GRAND TOTAL                                                                   |                                    | 679                     | 0             |